## 【Yonsei Portal Service】 학사행정〉 졸업

| 기능정의 | [학생] 학위논문제출을 위한 정보검증 및 학사포탈(온라인) 인준 신청 | 기느서며 미 메느 사용바시 아내 |
|------|----------------------------------------|-------------------|
| 메뉴경로 | 학사행정 〉 졸업 〉 졸업논문 〉 논문심사결과조회            | 기증결정 못 매표사용장식 현대  |
|      |                                        |                   |

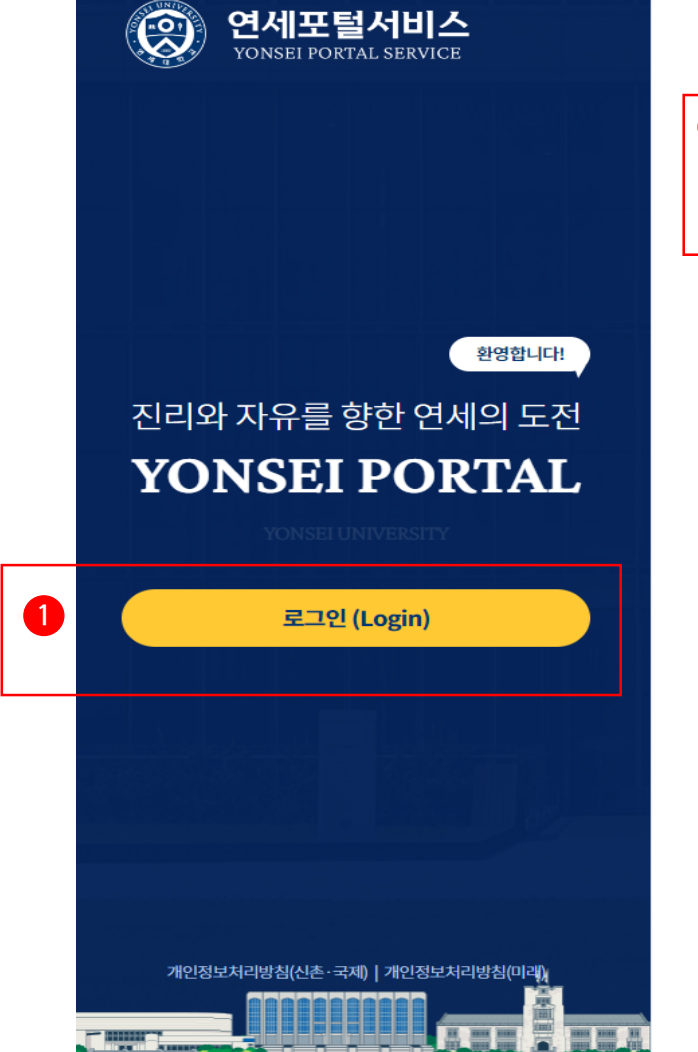

| Yonsei <b>se</b>  | RVICE                |                        | IT SERVICE       |
|-------------------|----------------------|------------------------|------------------|
| 2 학사정보시스템         | 학부 수강신청              | 대학원<br>수강신청            | 인터넷증명서           |
| 수강편람조회            | 성적평가조회               | 문라인강의<br>(LearnUs)     | [일종]<br>미래 IT서비스 |
| <u>학사 LINK</u>    | 온라이깅                 | 공통 신촌 미래<br>의(LearnUs) | 행정 LINK          |
| 학부모서비스            | 대학원입                 | 학지원                    | 연구관리             |
| Inbound 교환학생 (    | 공간대관시스템              |                        |                  |
|                   |                      |                        | 협업시스템(그륩웨어)      |
| YONSEI <b>NO</b>  | DTICE                | 더보기 +                  | QUICK MENU       |
| 전체   구글 OTP 2치    |                      | o Fac 2022-11-07       |                  |
|                   |                      |                        | 연세대학교            |
|                   |                      |                        | 연세동문회            |
|                   |                      |                        | 커리어연세            |
| COPYRIGHT(C) 2022 | YONSEI UNIVERSITY. A | LL RIGHTS RESERVED     | 03722 서울특별시      |

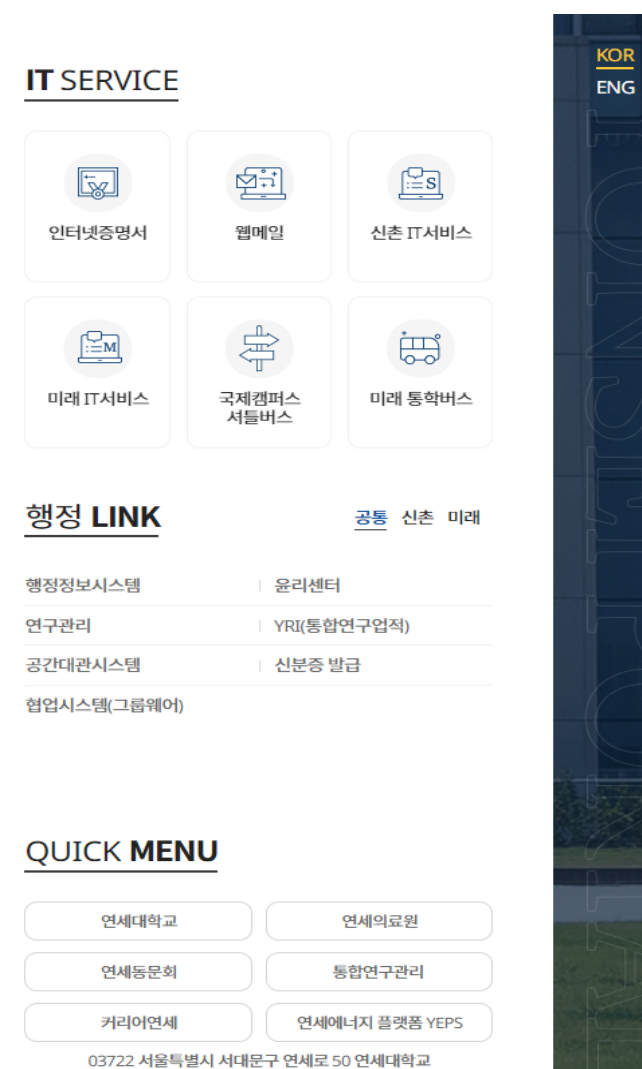

※ 학사포탈 접속
Portal.yonsei.ac.kr
→ 로그인 →
학사정보시스템
→ 학사행정 →
졸업 → [대학원]
졸업논문

| Yonsei Portal Se | ervice】 일반대학원 졸업〉 [대학원] 졸업논문           |          |            |                                                            |
|------------------|----------------------------------------|----------|------------|------------------------------------------------------------|
| 기능정의             | [학생] 논문심사결과 조회                         |          |            | 기느서며 미 메느 사용바시 아내                                          |
| 메뉴경로             | 학사행정 〉 졸업 〉 <mark>학생 〉 논문심사결과조회</mark> |          |            |                                                            |
| 4-13. 흐          | <mark>낙생 : 논문심사결과 조회</mark>            |          |            | ※ 학위논문 심사 결과 조회<br>• 학생의 논문심사결과(진행상태)<br>조회 가능             |
| ☆ 졸업 〉 학생        | > 논문심사결과조회 🗮                           |          |            | ※ 본심 합격 후 도서관에 최<br>종 학위논문 제출                              |
| 연구계획서 제출학기       | 2022-2학기                               | 윤리준수동의일자 |            | ◆ 최종 논문 제출시 도서관 제목과 포<br>털 제목, 논문작성언어 일치하도록<br>입력(유의)      |
| 연구착수일            | 2022-06-01                             | 완료예정일    | 2022-10-31 | ◆ 학사포털 인준: 온라인 원문파일<br>(PDF) 제출 이후 → 학위논문 온<br>라인 인준 신청 가능 |
| 논문제목             |                                        |          |            | ◆ 논문제출 : 학위논문 심사위원<br>전원이 인준 후 도서관에 논문<br>전문과 인준서 사본 별도 제출 |
|                  |                                        |          |            | ♦ 인준서원본과학위논문제출확인서:<br>소속학과에제출(필수)                          |
| 논문제목(영문)         |                                        |          |            | ✤ 제출일 엄수 : 심사위원 서명 날인<br>누락으로 제출기한이 경과되지<br>않도록 주의         |
| 예심일자             | 2022-10-24<br>하의노무 신사 ㅎ 노무신사 경과 화이 가능  | 예심결과     | 합격         |                                                            |
| 본심일자             | 2022-12-22                             | 본심결과     | 합격         |                                                            |
|                  |                                        |          |            |                                                            |

| onsei Portal S | Service】일반대학원 졸업〉[대학원] 졸업논문          |                                                                                                    |
|----------------|--------------------------------------|----------------------------------------------------------------------------------------------------|
| 기능정의           | [학생] 영문을 포함한 논문제목을 수정하고 신청           | 기느선며 및 메느사요바시 아내                                                                                   |
| 메뉴경로           | 학사행정 〉 졸업 〉 <mark>학생 〉 논문제목수정</mark> |                                                                                                    |
| <b>∔-15.</b> ₫ | 학생 : 논문제목수정_ 변경 신청                   | <ol> <li>1) 논문제목 수정</li> <li>■ 필수입력 항목 및 기타 입력정보<br/>를 입력한 후 '신청'버튼을 클릭하<br/>여 신청</li> </ol>       |
| ☆ 졸업 → 학생      | > 논문제목수정 🚍                           | ▪ 수정할 제목 입력                                                                                        |
|                | 현재 논문제목                              | ▪ 변경사유 기재                                                                                          |
| 논문제목           | 간략!                                  | ● <sup>'</sup> 신청'(필수) 클릭 →(학과)지도<br>교수 승인 → 완료                                                    |
| 논문제목(영문)       | Local:                               | <ul> <li>※ 유의사항</li> <li>◆ 제목 수정 : 최종 논문제목(국.영문)<br/>과 포탈정보를 확인하여 수정이 필<br/>요한 경우 변경 신청</li> </ul> |
|                | 수정후 논문제목                             |                                                                                                    |
| 논문제목           |                                      |                                                                                                    |
| 논문제목(영문)       | ▶                                    |                                                                                                    |
| 변경사유           |                                      |                                                                                                    |
|                |                                      |                                                                                                    |
|                | 신청                                   |                                                                                                    |
|                |                                      |                                                                                                    |

## 연세대학교 일반대학원

| Yonsei Portal S                              | ervice】일만내악원 졸업〉[내악원] 졸업논문                          |                                                                                                |
|----------------------------------------------|-----------------------------------------------------|------------------------------------------------------------------------------------------------|
| 기능정의                                         | [학생] 논문제목 변경 신청                                     | 기는성면 및 메느사요반시 아내                                                                               |
| 메뉴경로                                         | 학사행정 〉 졸업 〉 <mark>학생 〉 논문제목수정</mark>                | 1020 2 10 1000 1 11                                                                            |
| 4-16. 호                                      | 학생 : 논문제목 변경신청 취소                                   | <ul> <li>① 논문제목 변경 신청 취소</li> <li>논문제목 변경 승인이 안된 경우에<br/>는 '논문조회 ' 화면에서 신청취소<br/>가능</li> </ul> |
| (슈 졸업 > 학생                                   | > 논문제목수정 🚍                                          | ■ '신청취소'클릭                                                                                     |
|                                              | 논문제목수정 신청 중인 자료가 존재하여 신청할 수 없습니다.                   | ※ 학사포털 논문제목 변경승인 절차                                                                            |
|                                              | ※심사 이전 상태의 논문제목수정 신청 건은 [논문조회] 메뉴에서 신청 취소 할 수 있습니다. | ◆ 제목 수정 : 최종 논문제목(국.영문)<br>과 포탈정보를 확인하여 수정이 필<br>요한 경우 변경 신청                                   |
| 소문제목 수정이록       일시     2023       상태     접수대 | <ul> <li>• 학생 &gt; 논문조회</li></ul>                   | ◆ (학생) 제목변경신청 →(학과) 업<br>무결재 상신 → (지도교수) 제목변<br>경 승인                                           |
| 연세대학교 일반대                                    | 개학원                                                 |                                                                                                |

| (Yonsei Portal                                                 | Service】일반대학원 졸업〉[대학원] 졸업논문                                                                                                    |                                                                                                    |
|----------------------------------------------------------------|----------------------------------------------------------------------------------------------------|----------------------------------------------------------------------------------------------------|
| 기능정의                                                           | [학생] 학위논문 심사에 앞서 를 위한 표절검사 결과정보 작성하고 제출                                                                                                    | 기느서며 민 메느사요바시 아내                                                                                                    |
| 메뉴경로                                                           | 학사행정 〉 졸업 〉 <mark>학생 〉 표절검사결과제출</mark>                                                                                                    |                                                                                                    |
| <b>4-18</b> . <sup>3</sup>                                     | 학생 : 표절검사결과 제출(필수)                                                                                                    | ① 학위논문심사에 참조할 자료 업로드                                                                                                 |
| ি 졸업 → 학(                                                      | 생 > 표절검사결과제출 🚍                                                                                                    | ② 첨부파일 업로드                                                                                                    |
| 학번                                                             | 성명                                                                                                    | ※ Turnitin: 국외자료 표절검색 프로<br>그램<br>1. 이용방법 : Turnitin 개인ID 생성                                                         |
| 표절검사기관                                                         |                                                                                                    | 후 <u>Turnitin 홈페이지</u> 에 로그인하여<br>이용                                                                                 |
| 첨부파일                                                           | 학위논문심사에 참조할 파일 업로드 가능<br>(예) 표절검사지, 논문자료 등 →                                                                                                    | 2 <b>. 개인ID 생성방법</b><br>- 학생: 연세 웹메일 주소로 Turnitin<br>홈페이지에서 계정 새로만들기                                                 |
|                                                                | 2                                                                                                    | 3. <b>이용안내</b><br><u>Research Guide</u> , <u>학생용 매뉴얼</u>                                                             |
|                                                                | 제출                                                                                                    | ※ CopyKiller: 국내자료 표절검색 프<br>로그램                                                                                     |
| <b>학위논문(</b><br>제9조(학위<br>② 학위<br>하여 논<br>한다.<br>③ 학생<br>된 사항· | 에 관한 내규 : 표절검사 필수, 세부 시행방법 학과지침에 따름(학과에 문의)<br>니논문심사) ① 학위논문심사는 예비심사와 본심사로 한다.<br>논문심사를 위하여 <u>석사학위과정생은 3부, 박사학위과정생은 5부를</u> 작성<br>문 지도교수의 승인을 받아 지정된 기간 내에 심사위원에게 제출하여야<br>은 논문심사에 앞서 표절검사를 1회 이상 받아야 하며, 표절검사와 관련<br>은 학과 및 학과간 협동과정에서 정하여 시행한다. | <b>1. 이용방법</b><br>학술정보원 홈페이지 상단<br>의 <u>Research &gt; 연구지원 &gt; CopyKiller</u><br><u>선택</u><br>2. 이용안내<br><u>매뉴얼</u> |

## 연세대학교

【Yonsei Portal Service】 일반대학원 졸업〉 [대학원] 졸업논문

| 기능정의                 | [학생] 학위논문의 포털 정보와 도서관에 제출된 논문의 국 영문 제목, 작성언어 정보 일치 여부 검증 기능설명 및 메뉴사용방식 안내 기능설명 및 메뉴사용방식 안내 |                                |               |                                                                                                    |  |
|----------------------|--------------------------------------------------------------------------------------------|--------------------------------|---------------|----------------------------------------------------------------------------------------------------|--|
| 메뉴경로                 | 학사행정 〉 졸업 〉 <mark>학생 〉 논문조회</mark>                                                         |                                |               | 기이리이 첫 배파가 하이 귀 전세                                                                                                    |  |
| 4-19.                | 학생 : 논문조회(도서관0<br>≝ → 논문조희 =                                                               | ∥ 논문제출 후 논문정보                  | · 일치여부 검증 가능) | <ul> <li>※ 논문 조회</li> <li>▶ 학사포털 논문정보와 도서관에 제출된<br/>논문 정보를 조회할 수 있음.</li> <li>▶ 도서관 논문 정보는 도서관에<br/>온라인 논문을 제출한 이후에 확인<br/>가능</li> </ul> |  |
| 연구계획서 제출             | 철학기 2023-1학기                                                                               | 윤리준수동의일자 2018-02-21            |               | ① 학사포털 논문정보 확인                                                                                                    |  |
| 연구착수일                | 2023-03-01                                                                                 | 완료예정일 2023-12-15               |               | <ul> <li>최종 완성된 힉위논문 정보와 포털</li> </ul>                                                                                                   |  |
| 예심일자                 |                                                                                            | 예심결과                           |               | · · · · · · · · · · · · · · · · · · ·                                                                                                    |  |
| 본심일자                 | 학사포털 논문정보                                                                                  | 본심결과                           |               | ▷ > 영문제목<br>▷ 논문작성언어                                                                                                    |  |
| 학위논문제출일              | 자                                                                                          |                                |               | ② 도서관 메타 논문정보 확인                                                                                                    |  |
| 논문제목                 | Efficacy                                                                                   |                                |               | <ul> <li>최종 완성 논문과 도서관에 제출한<br/>메타정보 일치 여부 확인</li> <li>국문제목</li> <li>여무게모</li> </ul>                                                     |  |
| 논문제목(영문)             | Efficacy                                                                                   | > 동문재속<br>> 논문작성언어             |               |                                                                                                    |  |
|                      |                                                                                            |                                |               | ※ 논문정보 불일치 시 변경 절차                                                                                                    |  |
| 도서관<br>논문제목          | 도서관에 최종 논문 제출 시 포털 정보(                                                                     | 제목, 논문작성언어)일치 여부 검증이 가능함.      | 2             | 1.세구진승 건경: (학정) 세구진승<br>(학생)학과에서 요청 → (학과)<br>세부전공 입력                                                                                    |  |
| 도서관<br>논문제목(영문)      | 도서관 논문 미제출시 논문정보 불일치.                                                                      | 르 나옴(유의)                       |               | 2.세폭 면경 :<br>1) 포털 논문제목 수정<br>(학생) 논문제목 신청변경 →<br>(학과) 지도교수, 학과 승인(완료))                                                                  |  |
| 논문정보<br>일치여부 검증      | 불일치 [논문제목(국문 및 영문) 불일치] / 도서관에 논문제출이 되어 있                                                  | 이 않을 경우 논문정보 일치여부가 불일치로 나타납니다. |               | 2) 도서관 논문제목 수정 : 도서관에<br>구글 폼으로 요청 → 메타정보<br>수정(완료)                                                                                      |  |
| 논문제목 수정여             | 이력                                                                                         | 논문제목을 수정한 이력이 있다면 (            | 이력정보가 조회됨 3   | <b>3.논문작성언어 변경</b><br>(학생)학과에 수정 요청 → 학과<br>공문으로 요청→ 대학원 수정(완료)                                                                          |  |
| <sup>년</sup> 세대학교 일반 | 대학원                                                                                        |                                |               | 86                                                                                                    |  |

【Yonsei Portal Service】 일반대학원 졸업〉 [대학원] 졸업논문

| 기능정의                                               | [학생] 도서관에 논문 제출 후 학사포털 논문정보와 도서관논문 정보 검증 및 학위논문(온라인)인준 신청                                                                          |                                                                                 | 기는서며 미 메드 사용바시 아내                                                                                                    |
|----------------------------------------------------|----------------------------------------------------------------------------------------------------|---------------------------------------------------------------------------------|----------------------------------------------------------------------------------------------------|
| 메뉴경로                                               | 학사행정 〉 졸업 〉 <mark>학생 〉 학위논문 인준신청</mark>                                                                                            |                                                                                 | 기승실정 못 매뉴사용정식 한대                                                                                                    |
| 4-21.흐                                             | <mark>각생</mark> :학위논문 인준신청( <mark>도서관에 온라인 논문제출 후</mark>                                                                           | <mark>정보 일치 시 신청</mark> )                                                       | <ul> <li>① 학사포털 논문정보 확인</li> <li>최종 완성된 힉위논문 정보와 포털</li> </ul>                                                             |
| ☆ 졸업 → 학생 →<br>논문작성                                | <sup>핵위논문인준신행</sup> 트<br>본심 합격 후 도서관에 온라인 논문 제출해야만 학사포털 논문정보와 도서관 정보<br>검증 가능(유의)                                                  | □ 학사포탈(온라인) 재인준<br>: 학위논문 인준 후 온라인 제출본<br>교체 시                                  | 논문정보 일치 여부 확인<br>→ 국문제목<br>→ 영문제목<br>→ 논문작성언어                                                                              |
| 간태<br>논문제목                                         | ېغ<br>دa                                                                                                    | <b>○ 대상</b> : 학사포탈(온라인)인준 이<br>후 온라인논문이 교체된 경우 <b>→ 포</b><br><b>탈 재인준(필수</b> )  | <ul> <li>2 도서관 메타 논문정보 확인</li> <li>최종 완성 논문과 도서관에 제출한<br/>메타정보 일치 여부 확인</li> </ul>                                         |
| 논문영문제목<br>논문작성언어 국동                                | ₽                                                                                                    | (단, 지정기간 내 도서관에 교체를<br>허용한 경우에 한함)                                              | <ul> <li>▶ 국문제목</li> <li>▶ 영문제목</li> <li>▶ 논문작성언어</li> </ul>                                                               |
| (도서관) 논문제출<br>논문제목                                 | ◆ 학사포털과 도서관 논문정보 일치 시 학위논문 온라인 신청 가능                                                                                               | <b>○ 절차</b> : (도서관) 온라인 논문 교<br>체 허용 → (학생) 온라인 논문 교체<br>후                      | ③ 학위논문 온라인인준 신청                                                                                                    |
| 논문영문제목                                             | 2                                                                                                    | -<br>심사위원에게 재인준 요청 → 심사<br>위원 학사포탈 재인준                                          | <ul> <li>① 과 ② 일치 시 →세무전공</li> <li>확인 → 인준신청 가능</li> </ul>                                                                 |
| 논문작상언어<br>논문자료파일 첨부<br>논문자료파일                      | 학위논문 심사에 참조할 파일 업로드 가능<br>(예) 표절검사지, 논문자료 등 → ▣                                                                                    | ○ <b>적용</b> : 학위논문 재인준은 1회에<br>한해 허용되며 재인준 시 기존 인준<br>내역은 삭제되고 재인준 최종일시<br>로 적용 | <ul> <li>※ 논문정보 물일시 시 면경 설사</li> <li>1.세부전공 변경: (학생) 세부전공<br/>(학생)학과에서 요청 → (학과)<br/>세부전공 입력</li> <li>2 제모 벼경 ·</li> </ul> |
| 세부전공 : 미지정<br>세부전공병 졸업요거0                          | 이 상이하여 세부전공 누락시 졸업사정에 영향을 미칩니다. 이에, 본인의 세부전공을 반드시 할인하시기 바랍니다.                                                                      | 학사포털(온라인)인준(선택)이<br>필요한 경우에만 '학사포털<br>인준신청'할 것                                  | 1) 포털 논문제목 수정<br>(학생) 논문제목 신청변경 →<br>(학과) 지도교수, 학과 승인(완료))                                                                 |
| ·개구 C 8 2 2 1 요건()<br>(관련사항은 학과로 문<br>※단, 학과에 세부전공 | · 의하지 계구 같이 가지 물법이 이해 이용을 하십러려. 한해, 같은데 제구 같이 같은데 제구 같이지가 하십러려.<br>·의하시기 바랍니다.)<br>·이 있는 경우에만 해당되며, 졸업이 확정되면 더이상 세부전공을 입력할 수 없습니다. | 즉, 서면 또는 비대면(이메일)인준<br>하 경으에는 한사포털(이주)                                          | 2) 도서관 논문제목 수정 : 도서관에<br>구글 폼으로 요청 → 메타정보<br>수정(완료)                                                                        |
|                                                    | 신청 3                                                                                                    | 신청할 필요 없음(필수 아님)                                                                | <b>3.논문작성언어 변경</b><br>(학생)학과에 수정 요청 → 학과<br>공문으로 요청→ 대학원 수정(완료)                                                            |

| (Yonsei Portal S               | fervice】일반대학원 졸업〉[대학원] 졸업                           | <u> 같은</u>     |                                                                  |                                                       |
|--------------------------------|-----------------------------------------------------|----------------|------------------------------------------------------------------|-------------------------------------------------------|
| 기능정의                           | [학생] 심사위원이 학사포탈(온라인) 인준한                            | 내역 확인 가능       |                                                                  | 기느서며 미 메느 사용바시 아내                                     |
| 메뉴경로                           | 학사행정 〉 졸업 〉 <mark>졸업논문 〉 학위논문인준신</mark> 경           | 정              |                                                                  | 기중철경 첫 매뉴지중경국 현대                                      |
| 4-23. 호                        | 학생 : 학위논문 온라                                        | ·인(포털)인준서 출력   |                                                                  | ※ <b>학위논문 인준방법</b> :                                  |
| [학위논문                          | 는 포털(온라인)인준 예시]                                     |                | <u> 박신문의 석사 학위논문을</u> 인준함                                        | <u>인준서 원본에 서명 원칙(</u> 필수,<br>날인도허용)                   |
| 소 홍영 > 학생 >                    | 학위논문인조신형 🗮 학위논문                                     | 인준서출력 예매는 문어로서 | 심사위원 <u>김연세</u><br>2024-06-30 11:09:310<br>심사위원 <u>홍길동</u>       | 2) 학사포털(온라인)인준(선택) :<br>* 포털(온라인) 인준절차                |
| 20 07 148 14                   |                                                     |                | 2024-06-30 12:09:310<br>심사위원 <u>박</u> 연세<br>2024-06-30 13:09:310 | (학생)온란인 제출 후 인준신청 →<br>(심사위원)포털로그인 후 인준체크             |
| 논문영문제의<br>논문작상인에 1<br>산창명자 202 | 2-12-08 10:38:04                                    |                |                                                                  | (학생)포털인준서 출력하여 → 도서관0<br>파일 업로드및 소속학과 제출              |
| 인준내역                           |                                                     |                | 연세대학교 대학원                                                        | *서면인준 시 포털 인준 해당사항 없을                                 |
|                                | 전 사진 역<br>신호 전<br>전 후 간<br>전 약값 2022-12-12 16:06:17 | 1 인준서 출력 예시    | 2024년 6월                                                         | 3) 비대면(이메일)인준(선택)                                     |
| [하사포턴                          | 0년<br>2022-13-12 15:21:11<br>오라이이즈 1                | │ ※ 포털 인       | ·<br>민준 필수 아님(서면인준인 경우 제외)                                       | * 대상자 : 심사위원이 해외제류의 사유로<br>이메일로 인준서 서명 스캔본을<br>제출한 경우 |

(2024 학년도 1학기)

[약사포털 온라인인준] 1. 학생이 온라인 논문 제출 후 심사위원에게 인준 신청 2. 심사위원 포털에서 인준체크 3. 인준내역에 인준일자 명시(포털 인준 완료)

[비대면(이메일)인준 증빙 업로드] 이메일로 인준서 스캔본을 받은 경우 학과에서 포털에 증빙 업로드(필수)

- 파일 업로드 증빙서류-심사위원 인준서 서명스캔본과 이메일, 심사위원장이 확인한 '인준사실확인서' 학위논문 인준 사실 확인서

| # 셀을 방험하지 마세요. |       |    |          | ## 해당학생별 학위논문 연준/ | 너 서명본(PDF)제출시 반드시 학과에서 서명원 | 온 제출 증빙 자료(이메일, 연준서 서영 스캔본 | FPDF)를 착사포털에 업로드 확인(*) 5 | 2두 '강' 표시되어야 함(문     | ( <b>†</b> )                          |
|----------------|-------|----|----------|-------------------|----------------------------|----------------------------|--------------------------|----------------------|---------------------------------------|
|                |       |    |          |                   | 서면인준(직접서명 또는 날인)           | 학사포털인준                     | 인준서 서영본(PDF) 이메일 제출      |                      | 19                                    |
|                | 학과    | 과정 | 작면       | 성명                | 심사위원영 기재                   | 심사위원명 기재                   | 인준서 서명본(PDF) 제출 심사위<br>원 | 인준서 서명본(PDF)<br>제출일자 | • 인준서 서명본(PDF) 중빙<br>포털업로드 확인(업로드: O) |
|                | 00 학과 | 석사 | 2022**** | 이면세               | 박연세                        | 홍길동                        | 김연세                      | 2024.06.20           | 0                                     |

위와 같이 학위논문이 인준되었음을 확인하였습니다.

2024 년 <sup>6</sup> 월 20 일

심사위원장 또는 주임교수 : 박연세

(학생) 인준서 양식 심사위원에게 전달 → 인준요청 (심사위원) 직접 서명한 인준서 스캔본을 심사위원장에 이메일로 제출 (심사위원장) 인준사실 확인 후 학과에 인준사실 확인서 제출

(학생) 인준서 서명스캔본 도서관과 소속 학과에 제출

(학과) 비대면 (이메일) 인준 증빙 포털 업로드 및 인준현황 학과 내부품의 보고